# Creative Cloud for desktop

#### Tải, Cài đặt, update ứng dụng

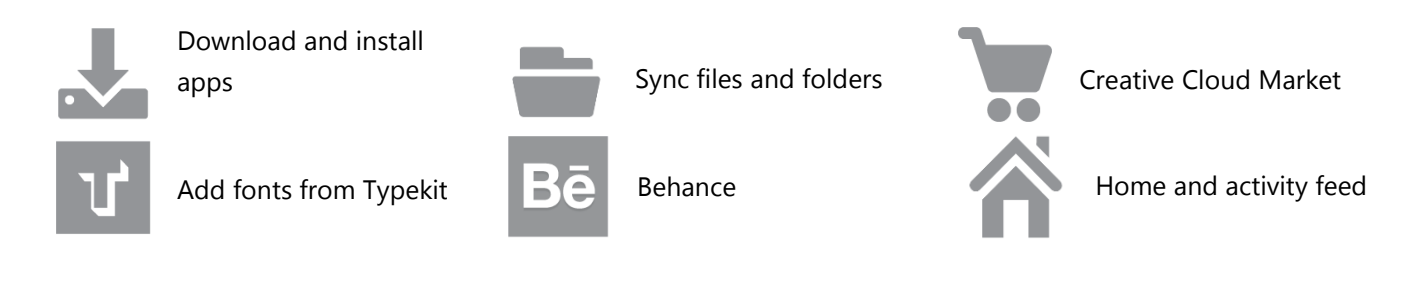

## Tải và cài đặt ứng dụng

Cài đặt ứng dụng đầu tiên tại website Creative Cloud. Đối với các ứng dụng tiếp theo, bạn có thể sử dụng các trang web hoặc Creative Cloud for Desktop. Bạn sẽ cần một thành viên Creative Cloud để cài đặt ứng dụng. Để sử dụng các ứng dụng trong một thời gian thử nghiệm miễn phí, có được một thành viên sáng tạo đám mây miễn phí.

#### Creative Cloud website

Nếu là lần đầu tiên bạn sử dụng Creative Cloud, hãy tải Adobe Creative Cloud for desktop và cài đặt trên máy tính (tầm 3 phút).

- 1. Vào trang web http://www.adobe.com/creativecloud/catalog/desktop.html
- 2. Chọn 1 ứng dụng cần tải và bấm Download

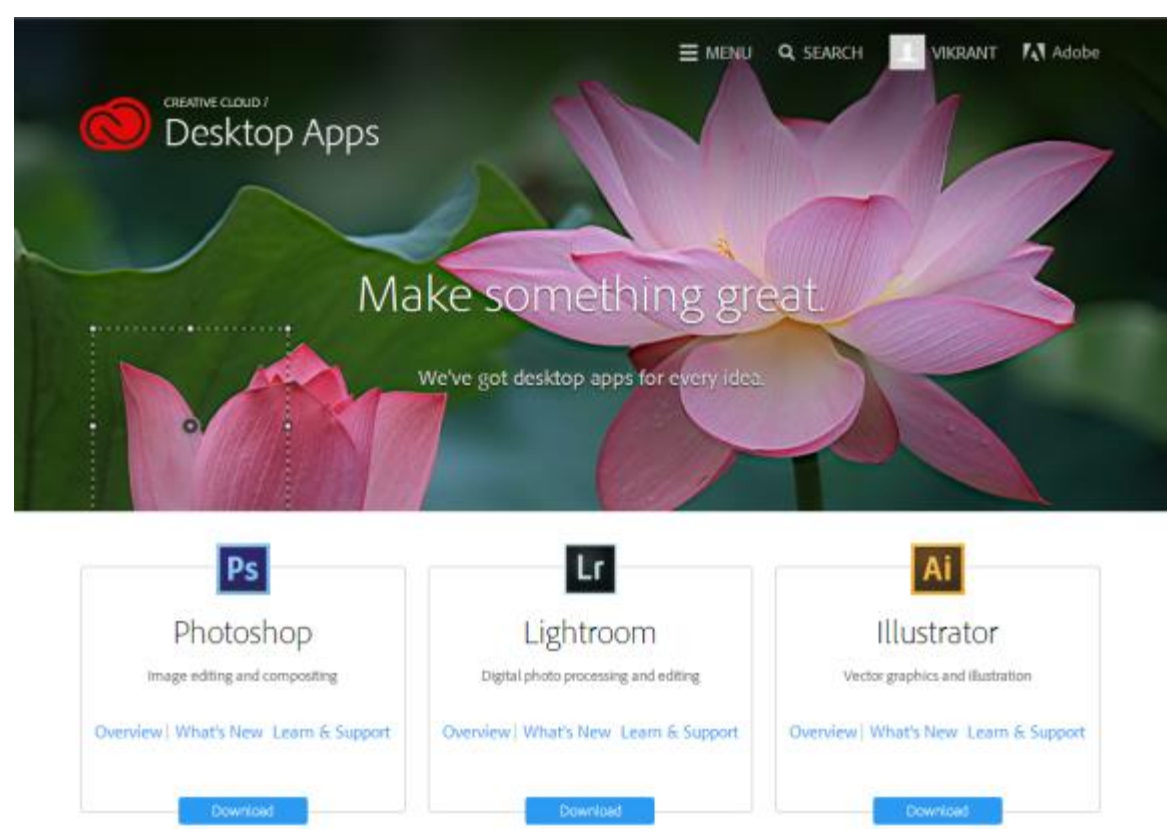

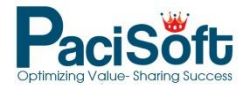

Nếu máy tính bạn đã có Creative Cloud for desktop thì nó sẽ tự động chạy (mặc định nó luôn xuất hiện dưới khay hệ thống)

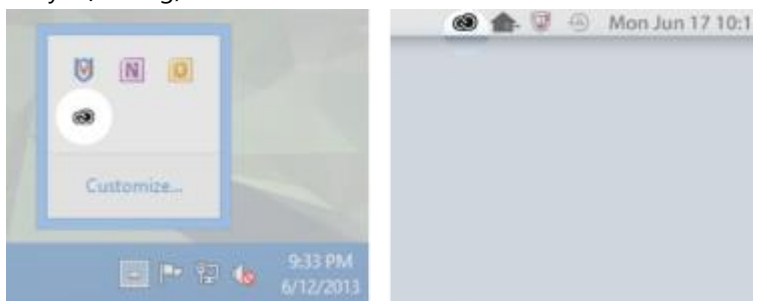

### Creative Cloud for desktop app

Để cài đặt và cập nhật ứng dung (apps), làm theo các bước sau:

- 1. Mở Creative Cloud for desktop, Click vào **Apps** panel, kéo xuống ứng dụng muốn cài đặt.
- 2. Click vào Install.

Các ứng dụng sẽ được tải về và cài đặt trên máy tính của bạn. Tùy thuộc vào kết nối internet, có thể mất một thời gian để hoàn thành.

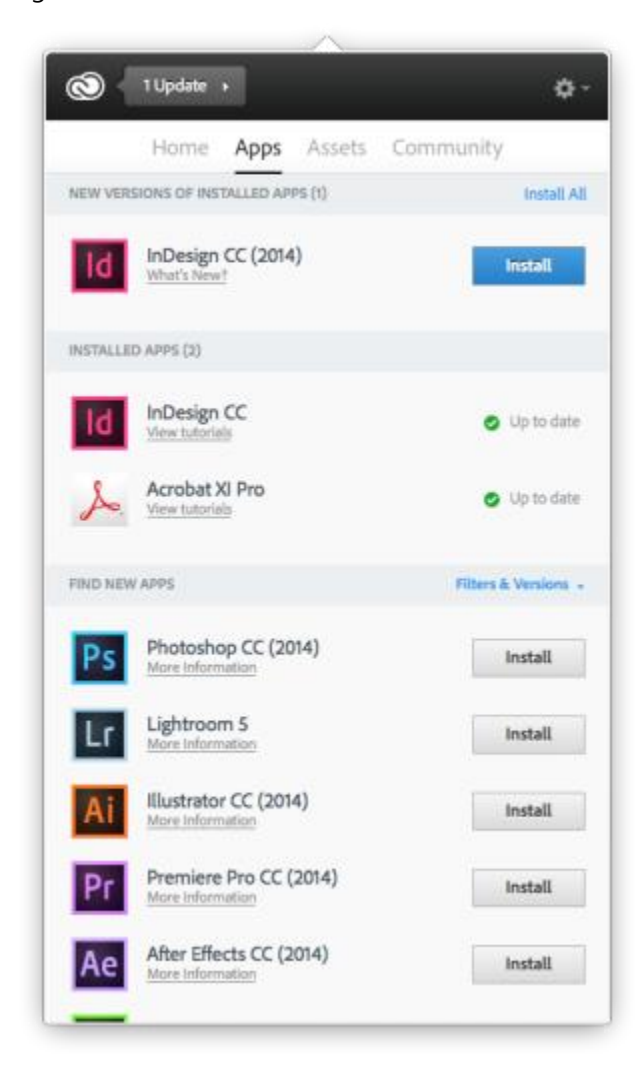

Nếu một số ứng dụng đã được cài đặt bạn có thể thấy hiển thị **Up to date (đã cập nhật)** hoặc **Update (cập nhật mới ngay)** 

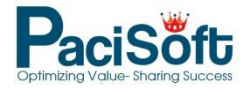

|          | Home Apps Assets                     | Community                      |
|----------|--------------------------------------|--------------------------------|
| YOUR APP | S (3)                                |                                |
| ld       | InDesign CC<br>View tutorials        | <ul> <li>Up to date</li> </ul> |
| ld       | InDesign CC (2014)<br>View tutorials | <ul> <li>Up to date</li> </ul> |
| S.       | Acrobat XI Pro<br>View tutorials     | <ul> <li>Up to date</li> </ul> |

### Đồng bộ hóa file, folder

Đồng bộ hóa các files từ máy tính của bạn lên Creative Cloud để truy cập chúng từ bất cứ nơi nào. Các files ngay lập tức up lên hệ thống Adobe và kết nối với các thiết bị như máy tính, smartphone, và trang Creative Cloud Files . Để đồng bộ hóa các tập tin, tải về và cài đặt Creative Cloud for desktop trên tất cả các thiết bị mà bạn cần sử dụng.

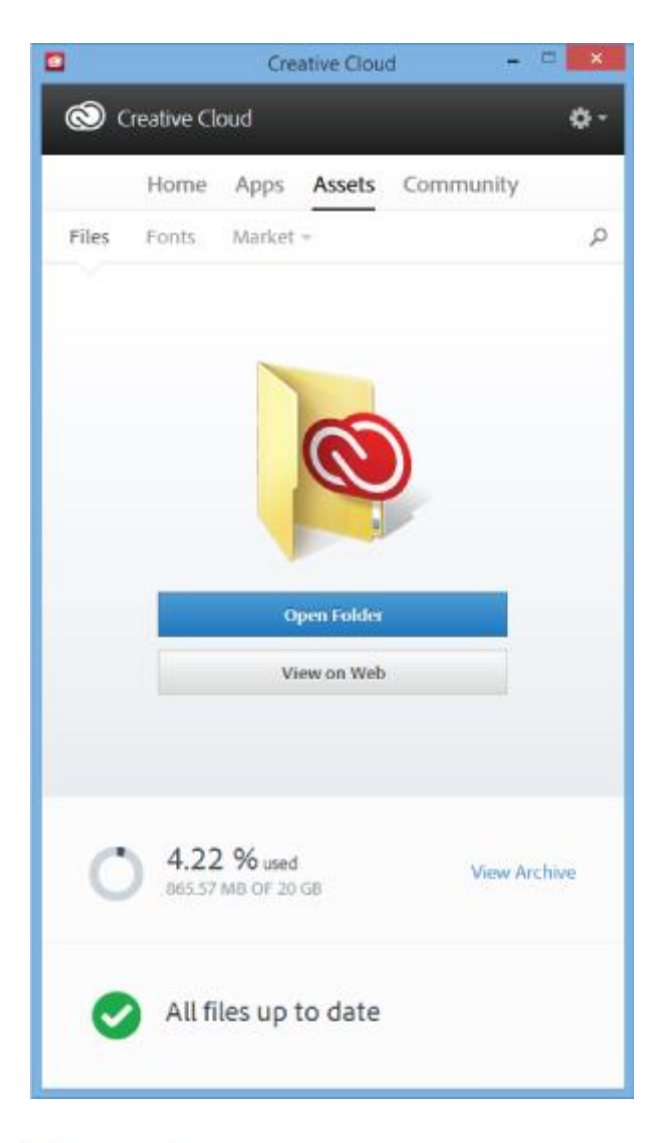

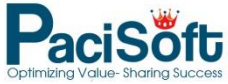

#### Để đồng bộ files, làm theo 1 trong các cách sau :

- Copy, paste, hoặc di chuyển files vào thư mục **Creative Cloud Files** trên máy tính của bạn
- Trong ứng dung, chọn File > Save hoặc File > Save As trỏ tới thư mục Creative Cloud Files trên máy tính của bạn.

Bạn có thể xem các files của bạn tại trang Creative Cloud Files online (https://creative.adobe.com/file). Một khi các tập tin được đồng bộ hóa, bạn không cần phải nối mạng và bạn có thể xem chúng từ thư mục Creative Cloud Files hoặc thư mục trên máy tính của bạn.

### Thêm font chữ từ Typekit

Chọn một kiểu chữ trong các Typekit'svà đồng bộ nó tới desktop qua Creative Cloud. Phông chữ được đồng bộ hóa được sử dụng trong Creative Cloud và các ứng dụng khác như Office chẳng hạn.

Tại Fonts panel, bạn hãy thực hiện như sau

- 1. Trong ứng dụng Creative Cloud for desktop , click vào **Fonts** panel.
- 2. Click vào Add Fonts from Typekit. Một của sổ Typekit sẽ mở ra trong trình duyệt của bạn.
- 3. Trong của sổ Typekit, đưa chuột tới thẻ font và click + **Use Fonts**.
- 4. Chọn font và nhấn **Sync selected fonts**

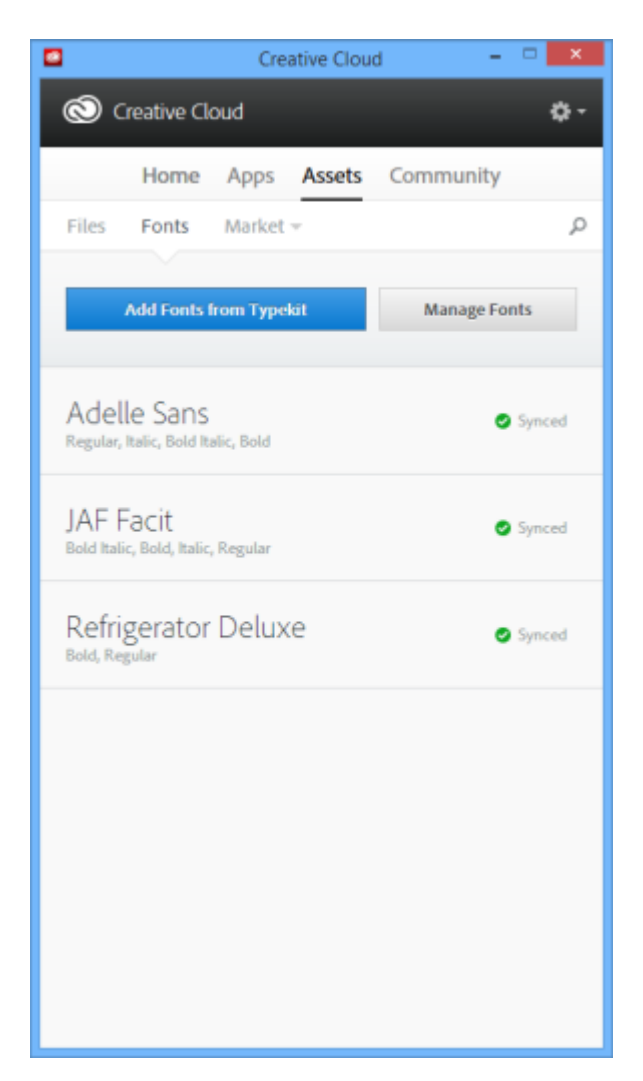

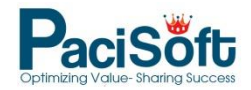

### Market

Creative Cloud Market là bộ sưu tập chất lượng cao , nội dung sáng tạo và chọn lọc cho quảng cáo. Thuê bao Creative Cloud có thể truy cập miễn phí trên cả máy tính và di động (thông qua các ứng dụng Creative Cloud), các lựa chọn tuyệt vời với đồ họa vector, biểu tượng, mẫu, giao diện người dùng, và nhiều hơn nữa. Thuê bao Creative Cloud có thể tải về lên đến 500 mẫu độc đáo, free.

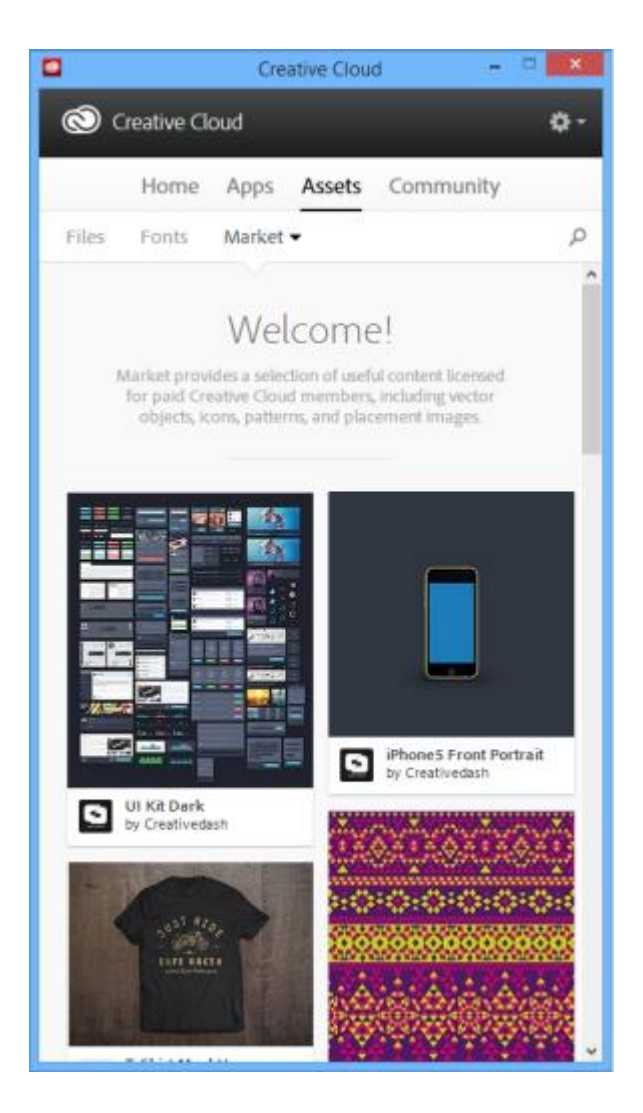

### Chia sẻ và khám phá công việc trên Behance

Giới thiêu, trình diễn và khám khá công việc sáng tạo với Behance.

- Đăng nhập hoặc đăng ký để truy cập vào Behance Activity Feed, Portfolio và Share & Discover New Work.
- Hoặc nếu không có Behance account, bạn có thể khám phá **Featured Projects** và Worksin-Progress từ trong bảng panel.

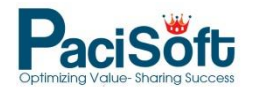

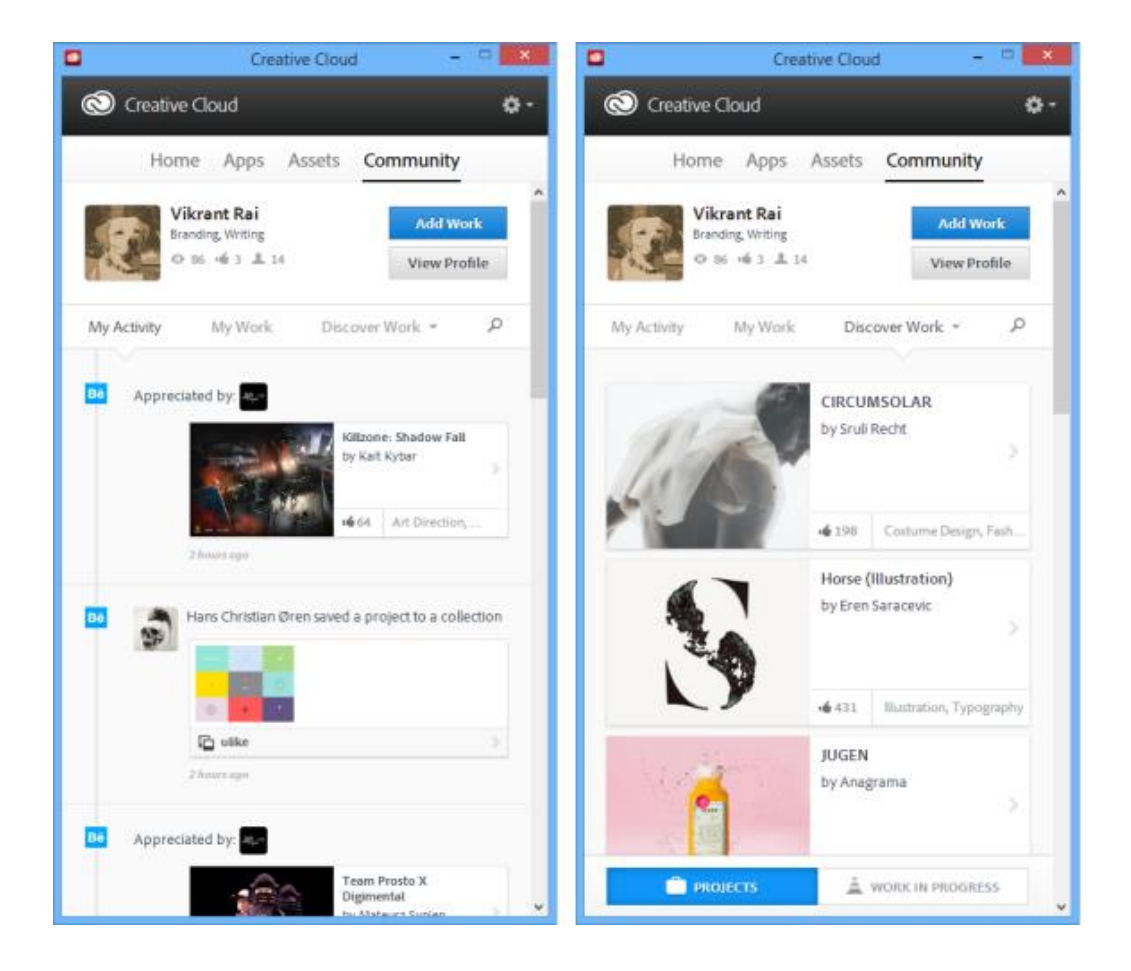

## Màn hình trang chủ và các hoạt động hiển thị - Home and activity feed

Stream Activity trên bảng điều khiển Trang chủ Home panel thể hiện tương tác của bạn với Creative Cloud. Các sự kiện và hoạt động, chẳng hạn như sẵn sàng ứng dụng mới, cập nhật, và trạng thái cài đặt được hiển thị ở đây.

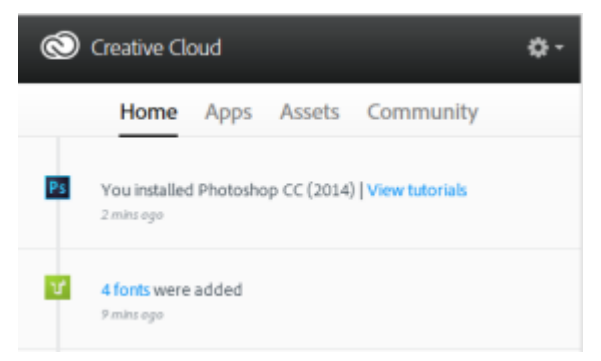

Chọn biểu tượng 🗳 > **Preferences** để mở hộp Preferences.

- Chỉ định các thiết lập **Show/Hide Notifications** trong mỗi tab.
- Dùng tab **Apps** để chỉ định ngôn ngữ App Language và Install Location.
- Dùng tab **Files**, **Fonts**, và **Behance** để chỉ định các xác lập khác tương ứng.
- Để thoát Creative Cloud for desktop app, chọn **General** > **Account**, sau đó click **Sign Out**

#### from Creative Cloud.

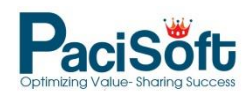